## **Common Browser Issues and Fixes – Internet Explorer and Firefox**

PACER or Attorney Filing are best viewed in Internet Explorer or Firefox. Chrome and Edge are not supported.

## For problems accessing Attorney Filing or PACER through Internet Explorer please do the following:

The Pop-Up blocker needs to be turned off. For Internet Explorer go to TOOLS > POP-UP BLOCKER – Uncheck the 'Turn on Pop-up blocker' option.

|                                      | uscourts gov/briefing_filing_instru                                                                                                    | tions                          |                                                   |                                                | A data Tringanting Made                | and the second second  |                                          |                    | -                |            |                     |
|--------------------------------------|----------------------------------------------------------------------------------------------------|--------------------------------|---------------------------------------------------|------------------------------------------------|----------------------------------------|------------------------|------------------------------------------|--------------------|------------------|------------|---------------------|
| Briefing & Filing Instructions       | _ x                                                                                                    | Lucyis-                        |                                                   |                                                |                                        |                        |                                          |                    |                  |            |                     |
| File Edit View Favorites             | ools Help                                                                                                    |                                | ~                                                 |                                                |                                        |                        |                                          |                    |                  |            |                     |
| lig <b>v <mark>00</mark> v ⊠ ⊕ v</b> | Delete browsing history<br>InPrivate Browsing<br>Turn on Tracking Protection<br>ActiveX Filtering<br>Fix connection problems<br>Reopen last browsing session<br>Add site to Start menu | Ctrl+Shift+Del<br>Ctrl+Shift+P | UNITED S<br>for the Ele                           | TATES COUR<br>eventh Ci                        | t of appeals                           | 5                      | Text                                     | Size: 💽 🗚          | k                |            |                     |
|                                      | View downloads                                                                                                    | Ctrl+J                         | Honorable Ed Carl                                 | nes, Chief Judge                               |                                        |                        | Search this site                         |                    | GO               |            |                     |
|                                      | Pop-up Blocker<br>SmartScreen Filter<br>Manage add-ons                                                                                                    |                                | Turn on Pop-up Blocker<br>Pop-up Blocker settings | -Filing Fees<br>information Instru<br>(CM/ECF) | & Filing Rules &<br>actions Procedures | Forms &<br>Information | Opinions / Oral<br>Argument<br>Calendars | En Banc<br>Matters | AND A CONTRACTOR |            |                     |
|                                      | Subscribe to this feed<br>Feed discovery<br>Windows Update                                                                                                    |                                | tion                                              | Home > E-Filing                                | Information (CM/ECF)                   |                        |                                          |                    |                  |            |                     |
|                                      | Performance dashboard<br>F12 Developer Tools                                                                                                    | Ctrl+Shift+U                   | Update                                            | Briefing                                       | g & Filing Ins                         | tructions              |                                          |                    |                  |            |                     |
|                                      | Lync Click to Call                                                                                                    |                                |                                                   | General Infor                                  | nation                                 |                        |                                          |                    |                  |            |                     |
|                                      | Internet options                                                                                                    | Guide I                        | Electronic Filing                                 | Maintaining Priva                              | cy of Personal Data                    |                        |                                          |                    |                  |            |                     |
|                                      |                                                                                                    | Paiefin                        | a & Filing Instructions                           | Filing the Notice                              | of Appeal                              |                        |                                          |                    |                  |            | 150%                |
|                                      |                                                                                                    | briefin                        | g & Filing histracuous                            | Where to Send C                                | ase Filings                            |                        |                                          |                    |                  |            |                     |
|                                      |                                                                                                    | CM/EC                          | CF Docket Report                                  | Costs Notice                                   |                                        |                        |                                          |                    |                  |            |                     |
|                                      |                                                                                                    | Cases o                        | of Interest                                       |                                                |                                        |                        |                                          |                    |                  |            |                     |
|                                      |                                                                                                    | Web-B                          | ased CIP                                          | Certificate of<br>Web-Based CIP                | Interested Persons                     |                        |                                          |                    |                  |            |                     |
| Enable or disable Pop-up Blocker     | r.                                                                                                    | 1                              |                                                   |                                                |                                        |                        |                                          |                    |                  | <b>e</b> . | 150% *              |
| 🚳 🙆 D                                | xII 🔊 🔯 😰                                                                                                    | 1 🧱 🖉                          | 1 🕘 💮                                             |                                                |                                        |                        |                                          |                    |                  | - ● t⊒     | 2:20 PM<br>3/2/2017 |

There are instances when the cache and temporary internet files need to be cleaned. If so, Go to TOOLS > INTERNET OPTIONS > BROWSING HISTORY – Select the DELETE key.

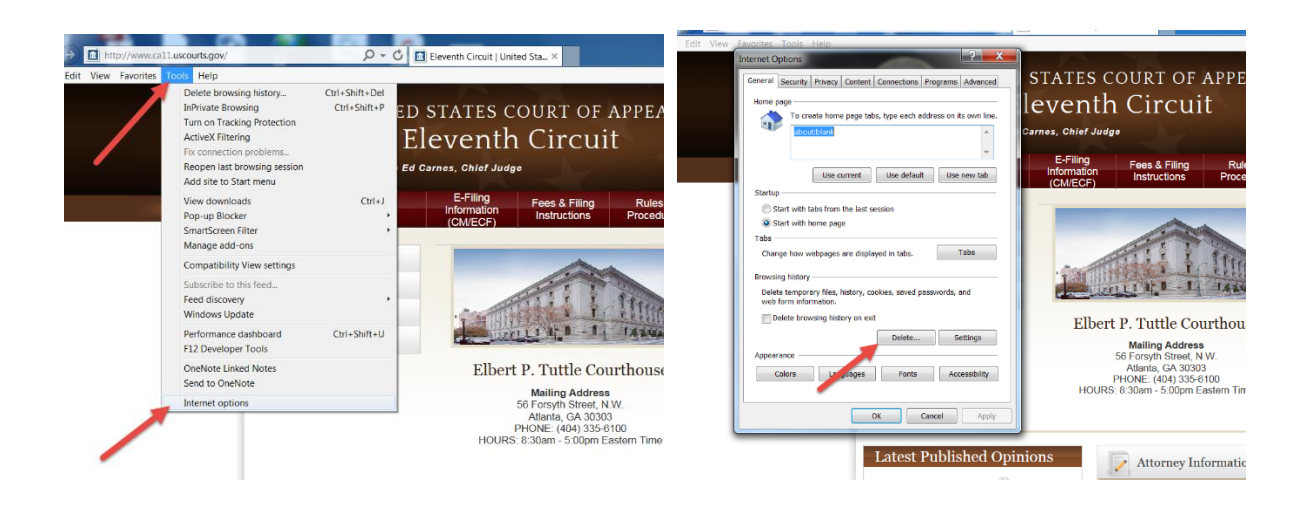

On the following tab please check 'Temporary Internet files and website files' and 'Cookies and website data.'

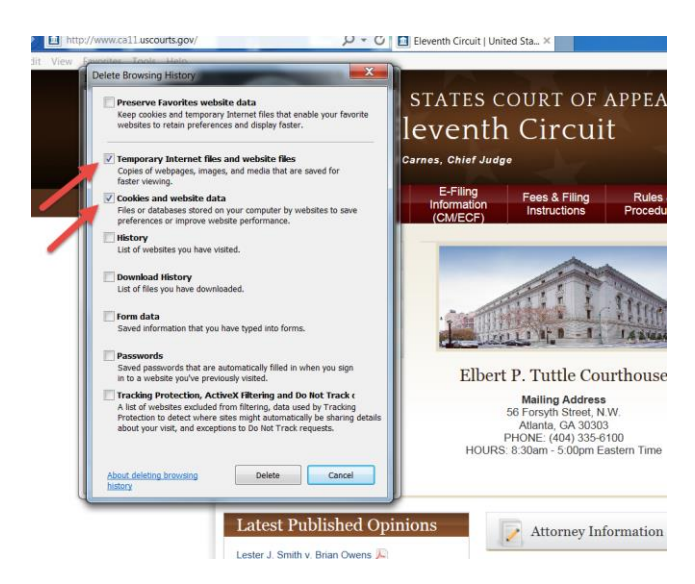

Click 'Delete', 'Apply' and 'Close.' Please restart your browser.

## For problems accessing attorney filing or PACER through Firefox please do the following:

The Pop-Up blocker needs to be turned off. For Firefox go to menu button at the upper right portion of your screen. Select the 'Options' button.

| File Edit View History Bookmarks Iools Help                            | at last sector that the last sector that the                                                                         | _ 0                             | x    |
|------------------------------------------------------------------------|----------------------------------------------------------------------------------------------------|---------------------------------|------|
| PACER Login × +                                                        |                                                                                                    |                                 |      |
| 🔄 🛈 🔒 https://pacer.login.uscourts.gov/csologin/login.jsf              | C Q, Search                                                                                                    | ★ 自 ∔ 合 ♡                       | =    |
| 🧧 Most Visited 🛞 Getting Started 🛞 Suggested Sites 🛞 Web Slice Gallery |                                                                                                    | X. Cut 🔤 Coov 🛱 Pastu           | te   |
|                                                                        | Manage My Account   Manage My Appellate Filer Account                                                                | - 100% +                        |      |
|                                                                        |                                                                                                    | New Window New Private Save Pag | ge   |
| HOME RECISTER                                                          | FIND A CASE E-FILE QUICK LINKS HELP CONTACT US 🔐 Browse Aloud 💽 RSS                                                  | Window                          |      |
|                                                                        | PACER LOGIN                                                                                                    |                                 |      |
|                                                                        | Your browser must be set to accept cookies in order to log in to this site. If your browser is set to accept cookies | Print History Full Scree        | en   |
|                                                                        | and you are experiencing problems with the login, delete the stored cookle file in your PC. Close and reopen         | 0 0 +                           |      |
|                                                                        | your proviser before trying again.                                                                                   | Find Ontinger Address           |      |
|                                                                        | Login                                                                                                    | Cyautis Hourdis                 | 15   |
|                                                                        | * Required Information                                                                                               | 1                               |      |
|                                                                        | Username jecarnes                                                                                                    | Developer Synced Tabs           |      |
|                                                                        | Client Code                                                                                                    |                                 |      |
|                                                                        |                                                                                                    | Sign in to Sync                 |      |
|                                                                        | Login Clear Cancel                                                                                                   | 🖸 Customize 🛛 🔞                 | Ċ    |
|                                                                        | Need an Account?   Forgot Your Password?   Forgot User Name?                                                         |                                 |      |
|                                                                        | NOTICE: This is a restricted government web site for official PACER use only. Unauthorized entry is                  |                                 |      |
|                                                                        | prohibited and subject to prosecution under Title 18 of the U.S. Code. All activities and access                     |                                 |      |
|                                                                        | attempts are logged.                                                                                                 |                                 | -    |
| 🎯 (C 💟 🖄 💽 🖙 📴 🔛 🕑                                                     |                                                                                                    | ▲ 🖷 🗔 2:37<br>▲ 🖷 🗔 3/2/3       | 2017 |

Click the 'Content' button and uncheck 'Block pop-up windows.'

| × A Options                                               |            |            |                          |
|-----------------------------------------------------------|------------|------------|--------------------------|
| about preferences#content                                 |            | C Q Search | ☆ 自 ∔ 余 ♡                |
| d 🛞 Getting Started 🛞 Suggested Sites 🛞 Web Slice Gallery |            |            |                          |
|                                                           |            |            |                          |
| a Content                                                 | 0          |            |                          |
|                                                           |            |            |                          |
| t DRM content                                             |            |            |                          |
| Play DRM content                                          | Learn more |            |                          |
| ons                                                       |            |            |                          |
| Notifications                                             | Choose     |            |                          |
| Do not disturb me                                         | CIOOSE     |            |                          |
| No notification will be shown until you restart Firefox   |            |            |                          |
| Pop-ups                                                   |            |            |                          |
| ✓ Block pop-up windows                                    | Exceptions |            |                          |
|                                                           |            |            |                          |
| Fonts & Colors                                            | Advanced   |            |                          |
| Default font. Times New Roman • Size: 16 •                | Advanced   |            |                          |
|                                                           |            |            |                          |
| Languages                                                 |            |            |                          |
|                                                           | -          |            | 4 <b>m</b> <sup>23</sup> |

There are instances when the cache and temporary internet files need to be cleaned. If so, open the Menu button on the upper right side of your screen. Select OPTIONS > PRIVACY and then select 'Remove individual cookies.'

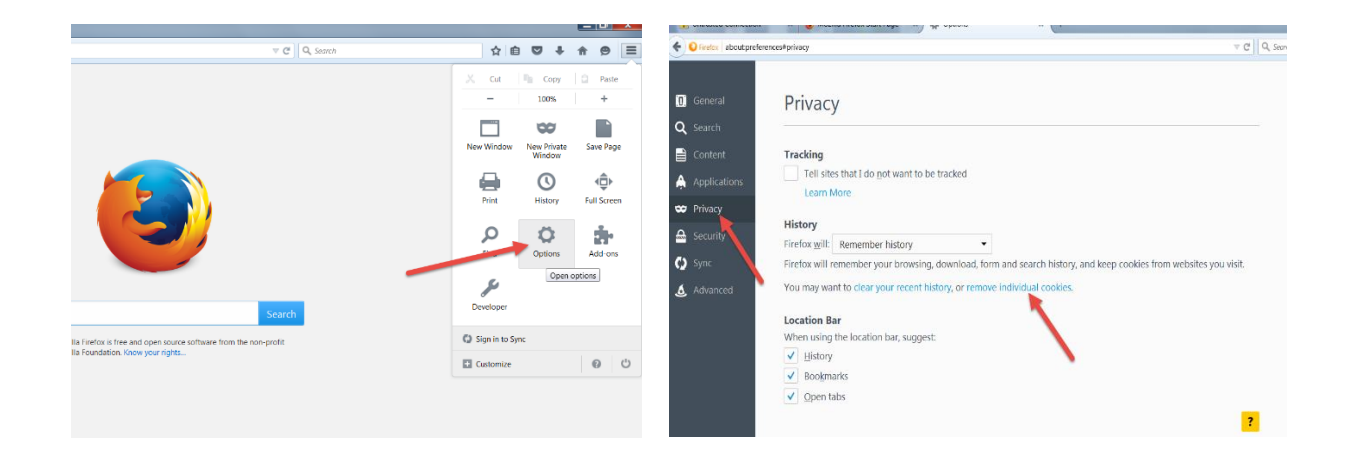

Type ca11.uscourts in the search box and press enter. The search results should include a 'ca11' directory and a 'uscourts' directory. Click on each directory and remove all cookies within each directory. If you are still experiencing problems, please delete all cookies by clicking on 'clear your recent history' and select 'all' history. Please close and restart your browser.

| Cookies                                   |   |
|-------------------------------------------|---|
| Search: call.uscourts                     | × |
| Site Cookie Name                          |   |
|                                           |   |
|                                           |   |
|                                           |   |
|                                           |   |
| Name: <no cookie="" selected=""></no>     |   |
| Content: <no cookie="" selected=""></no>  |   |
| Host: <no cookie="" selected=""></no>     |   |
| Path: <no cookie="" selected=""></no>     |   |
| Send For: <no cookie="" selected=""></no> |   |
| Expires: <no cookie="" selected=""></no>  |   |
|                                           |   |
|                                           |   |

| E      | Co                                  | okies          | ×     |
|--------|-------------------------------------|----------------|-------|
| tracke | Search:                             |                | ٩     |
| L      | The following cookies are stored on | your computer: |       |
| L      | Site                                | Cookie Name    |       |
| L      | a a11.uscourts.gov                  |                |       |
|        | call.uscourts.gov                   | has_js         |       |
| 1      | uscourts.gov                        |                |       |
| 0      | uscourts.gov                        | _gat           |       |
| ł      | uscourts.gov                        | _ga            |       |
| ۲      |                                     |                |       |
| L      | Name: has_js                        |                |       |
| L      | Content: 1                          |                |       |
| L      | Host: www.ca11.uscourts.gov         |                |       |
|        | Path: /                             |                |       |
| l      | Send For: Any type of connection    |                |       |
|        | Expires: At end of session          |                |       |
|        | Demons Coloridad Demons All         |                | Close |